# HDCC-OG1/OG2 Rear Panel Firmware Update Instructions

Document Part Number: 823512, Revision A

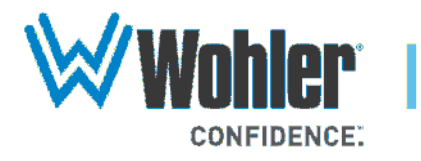

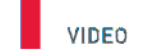

 31055 Huntwood Avenue
 1 800 5 WOHLER

 Hayward, California
 +1 (510) 870-0810

 94544 USA
 Fax +1 (510) 870-0811

CAPTIONING

AUDIO

www.wohler.com info@wohler.com

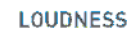

© 2013 Wohler Technologies, Inc. All rights reserved.

This publication is protected by federal copyright law. No part of this publication may be copied or distributed, stored in a retrieval system, or translated into any human or computer language in any form or by any means electronic, mechanical, manual, magnetic, or otherwise, or disclosed to third parties without the express written permission of Wohler Technologies.

### Reproduction

Licensed users and authorized distributors of Wohler Technologies, Inc. products may copy this document for use with Wohler Technologies., Inc. products provided that the copyright notice above is included in all reproductions.

### **Customer Support**

Wohler Technologies, Inc. 31055 Huntwood Avenue Hayward, CA 94544 www.wohler.com

Phone: 510-870-0810 FAX: 510-870-0811 US Toll Free: 1-888-596-4537 (1-888-5-WOHLER) Web: www.wohler.com Sales: sales@wohler.com Support: support@wohler.com

#### **Disclaimers**

Even though Wohler Technologies, Inc. has tested its equipment and software, and reviewed the documentation, Wohler Technologies, Inc. makes no warranty or representation, either express or implied, with respect to software, documentation, their quality, performance, merchantability, or fitness for a particular purpose.

Wohler Technologies, Inc. reserves the right to change or improve our products at any time and without notice.

In no event will Wohler Technologies, Inc. be liable for direct, indirect, special, incidental, or consequential damages resulting from any defect in the hardware, software, or its documentation, even if advised of the possibility of such damages.

Some states do not allow the exclusion or limitation for incidental or consequential damages, so the above exclusion or limitation may not apply to you.

### Printing

This document is intended to be printed on a duplex printer, such that the copy appears on both sides of each page. This ensures that all new chapters start on a right-facing page.

This document looks best when printed on a color printer since some images may be indistinct when printed on a black and white printer.

### **Other Technologies and Products**

Microsoft<sup>®</sup> Windows<sup>®</sup> and Internet Explorer<sup>®</sup> are registered trademarks of Microsoft Corporation.

Ross, ROSS, ROSS<sup>®</sup>, openGear<sup>®</sup>, and DashBoard Control System<sup>™</sup> are registered trademarks of Ross Video Limited.

Stellaris<sup>®</sup> is a registered trademark of Texas Instruments.

### Last Update

July 26, 2013

# HDCC-OG1/OG2 Rear Panel Firmware Update Instructions

# Updating the Rear Panel Firmware

## Objective

This document details the instructions for updating the firmware on the Rear Panel of an OG1 or OG 2 HDCC card.

## Requirements

The following must be present before this software update should be attempted:

- 1. You must have a Wohler HDCC card with an OG1 or OG2 Rear Panel. The software in the Rear Panel must be operational. The card should be powered and accessible via an Ethernet network.
- 2. You must have a Windows-based PC with network connectivity to the HDCC card.
- 3. You must have an update file in .bin format that contains the new firmware image to load on the Rear Panel. This will be provided to you by the Wohler Technologies Technical Support Engineer you are working with to perform this firmware update.
- 4. A web browser (Internet Explorer, Google Chrome, etc.) must be running on the Windows PC
- 5. Texas Instruments LM Flash Programmer: The LM Flash Programmer is a free flash programming utility intended to be used with Texas Instruments Stellaris<sup>®</sup> microcontrollers. It is

### HDCC-OG1/OG2 Rear Panel Firmware Update Instructions Procedure

downloadable (registration required) from Texas Instruments at this address: http://www.ti.com/tool/lmflashprogrammer. The installation file is called LMFlashProgrammer.msi. Once it is copied to your Windows PC, it can be executed by double-clicking on it.

## Procedure

 Open the Wohler OG1 or OG2 Status & Configuration page in a web browser by typing the card's IP address into the address bar. Alternatively, in the Network folder of Windows Explorer you can locate the Wohler Serial-Ethernet Bridge and double-click on it

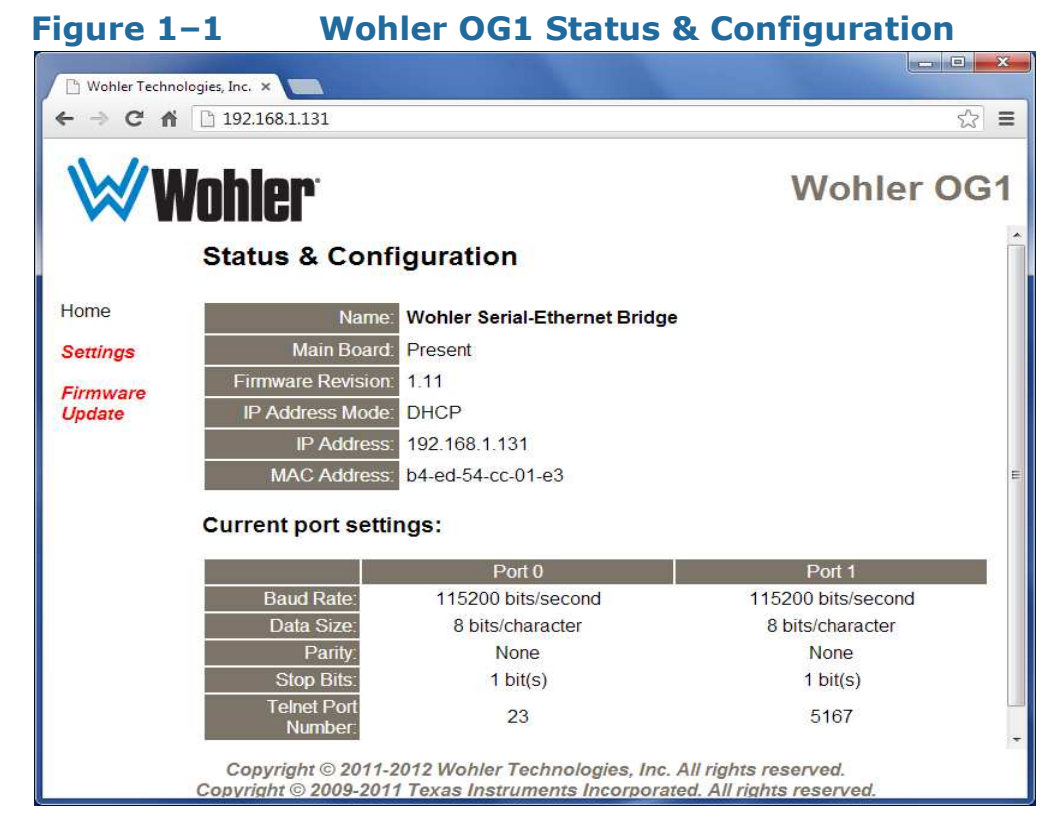

2. Select **Firmware Update** from the menu on the left side of the home page. The **Firmware Update** page will appear in the browser as shown in Figure 1–2:

| <b>Figure</b> :                | 1-2 Firmware Update                                                                                                    |
|--------------------------------|----------------------------------------------------------------------------------------------------|
| 🕒 Wohler Techn                 | nologies, Inc. ×                                                                                                    |
| ← → C n                        | i 🗋 192.168.1.131 😒 🚍                                                                                                    |
| W                              | Wohler OG1                                                                                                    |
|                                | Firmware Update                                                                                                    |
| Home                           | To update the firmware, do the following:                                                                                                    |
| Settings<br>Firmware<br>Update | <ol> <li>Start the LM Flash Programmer application</li> <li>Click the "Configuration" tab and set the "Quick Set" choice to "Manual Configuration - see<br/>below."</li> <li>Set the "Interface" choice to "Ethernet Interface."</li> <li>Enter the parameters given below as the client IP and MAC addresses.</li> <li>Click the "Program" tab and chose the binary file containing the new firmware image by pressing<br/>the "Browse" button.</li> <li>Press the "Program" button. If after a few seconds the status bar doesn't show the update in<br/>progress, press the "Update" button below.</li> </ol> |
|                                | Opulae                                                                                                    |
|                                | Name: Wohler Serial-Ethernet Bridge                                                                                                    |
|                                | Firmware Revision: 1.11                                                                                                    |
|                                | IP Address Mode: DHCP                                                                                                    |
|                                | IP Address: 192.168.1.131                                                                                                    |
|                                | MAC Address: b4-ed-54-cc-01-e3                                                                                                    |
|                                | Copyright © 2011-2012 Wohler Technologies, Inc. All rights reserved.<br>Copyright © 2009-2011 Texas Instruments Incorporated. All rights reserved.                                                                                                    |

3. Run the LM Flash Programmer. It will start in a separate window, as shown in Figure 1–3 on Page 4. It will start showing the **Configuration** tab.

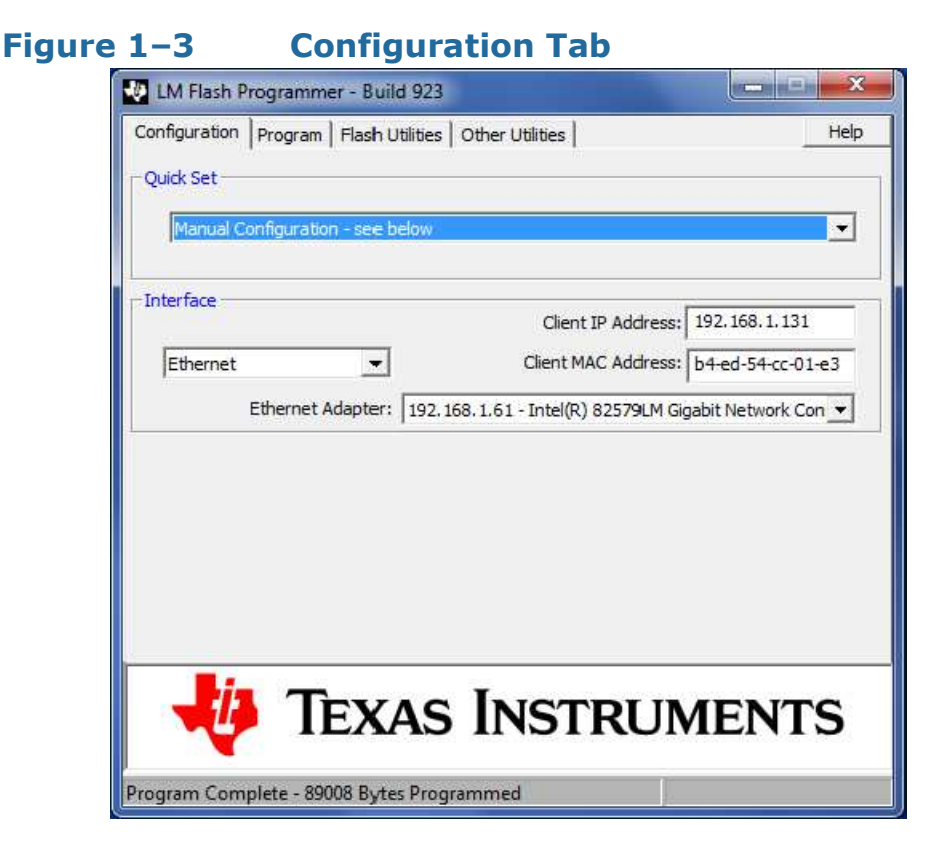

- 4. On the **Configuration** tab, as shown in Figure 1–3, set the **Quick Set** to **Manual Configuration**.
- 5. In the **Interface** group, select **Ethernet** from the pull-down menu and in the appropriate textboxes enter the same **IP** and **MAC** addresses that appear on the Firmware Update screen of the HDCC card, as shown in Figure 1–2 on Page 3.
- 6. Select the **Program** tab of the LM Flash Programmer.

## Figure 1–4 Program Tab

- 7. Select the .bin file that contains the firmware update by typing or browsing its path.
- 8. Click the **Program** button. A bar graph in the status bar of the LM Flash Programmer window will show programming progress.
- 9. If you don't see the progress bar, click the **Update** button on the **Firmware Update** page.
- After the progress bar completes, refresh the web page in your browser and the Status & Configuration page, shown in Figure 1–1 on Page 2, should now show the updated firmware revision number.
- 11. The Firmware Update Procedure is complete.

5